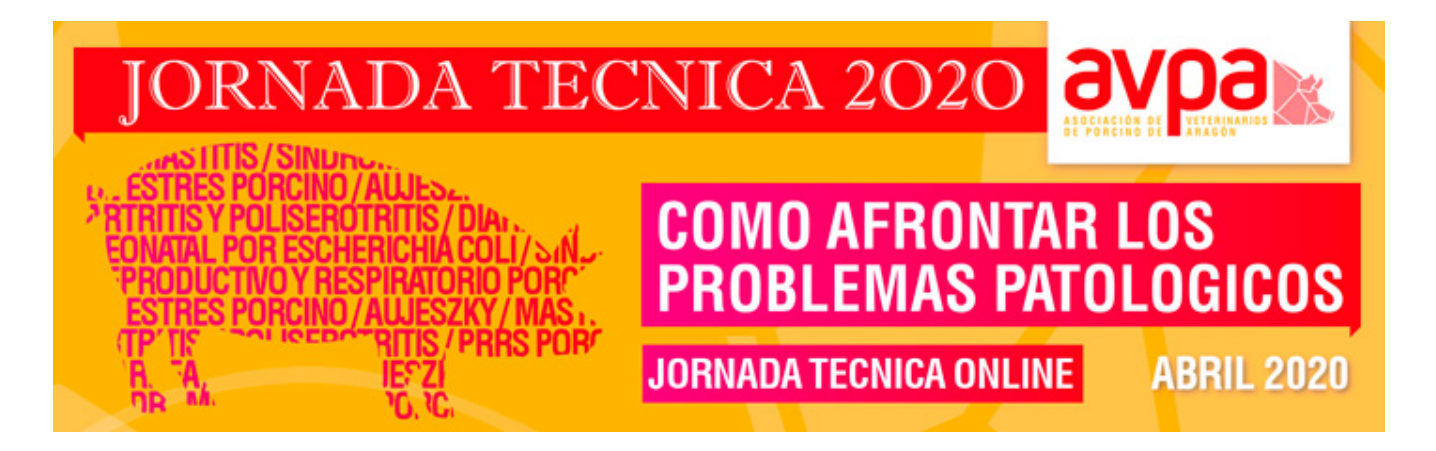

## CÓMO INSCRIBIRSE A LA JORNADA TÉCNICA

1. Entra en <u>http://formacion.grupoasis.com/curso/1199-jornada-tecnica-avpa/</u>

2. **Regístrate** si no tienes clave de acceso o **identifícate** con tus claves en la parte superior derecha de la pantalla.

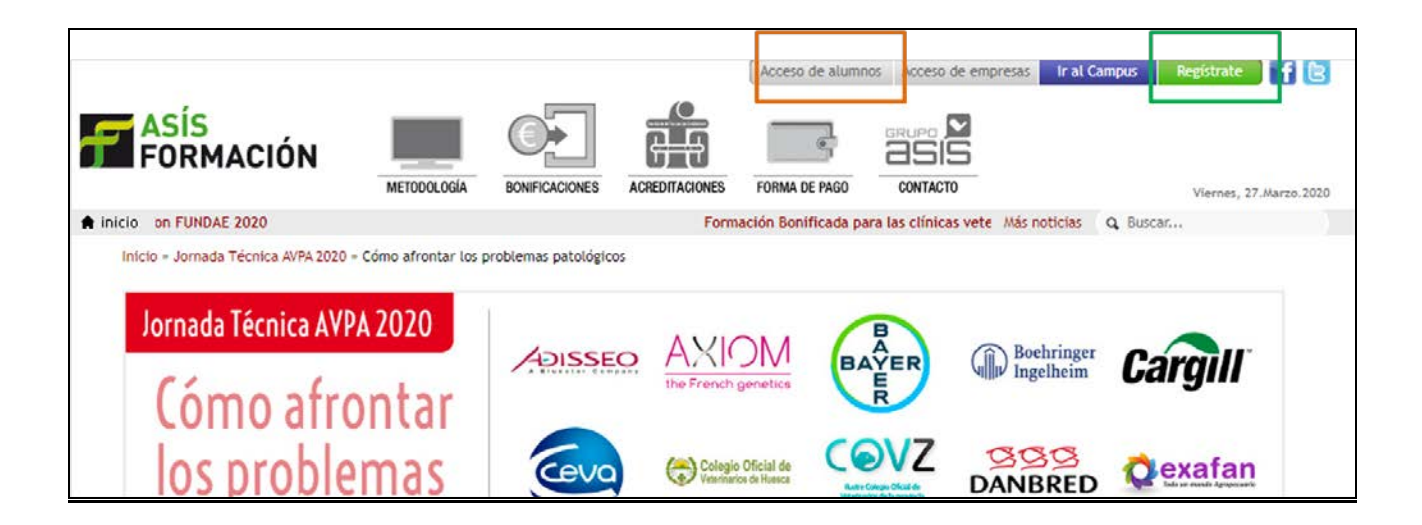

3. Accede a la sección "Inscripción".

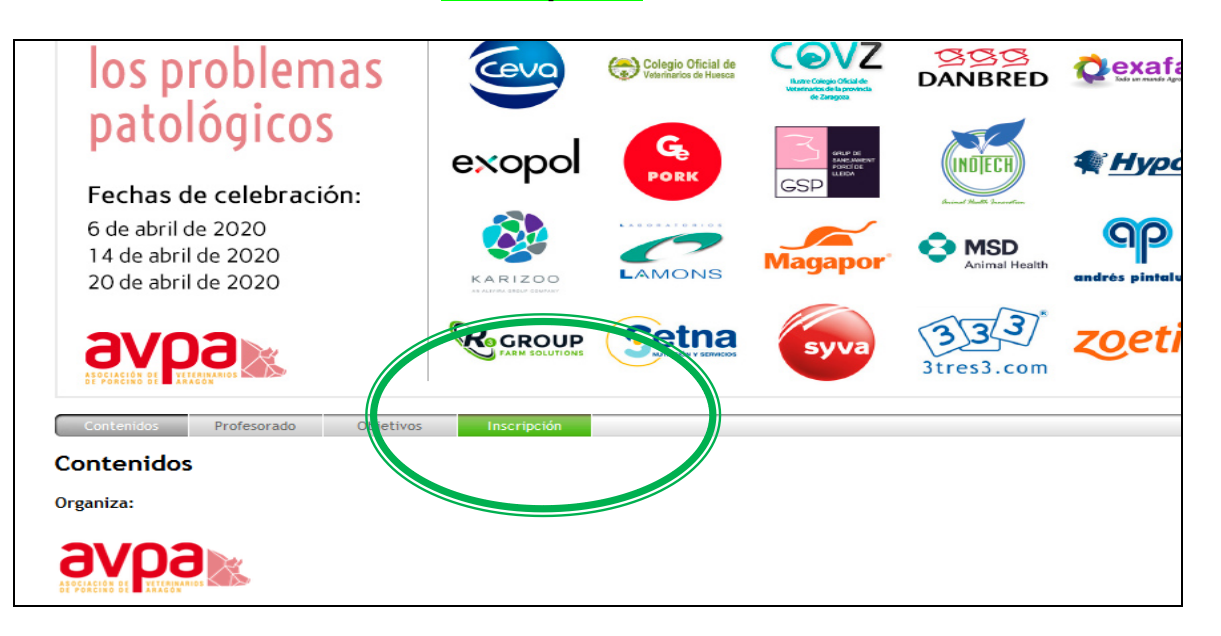

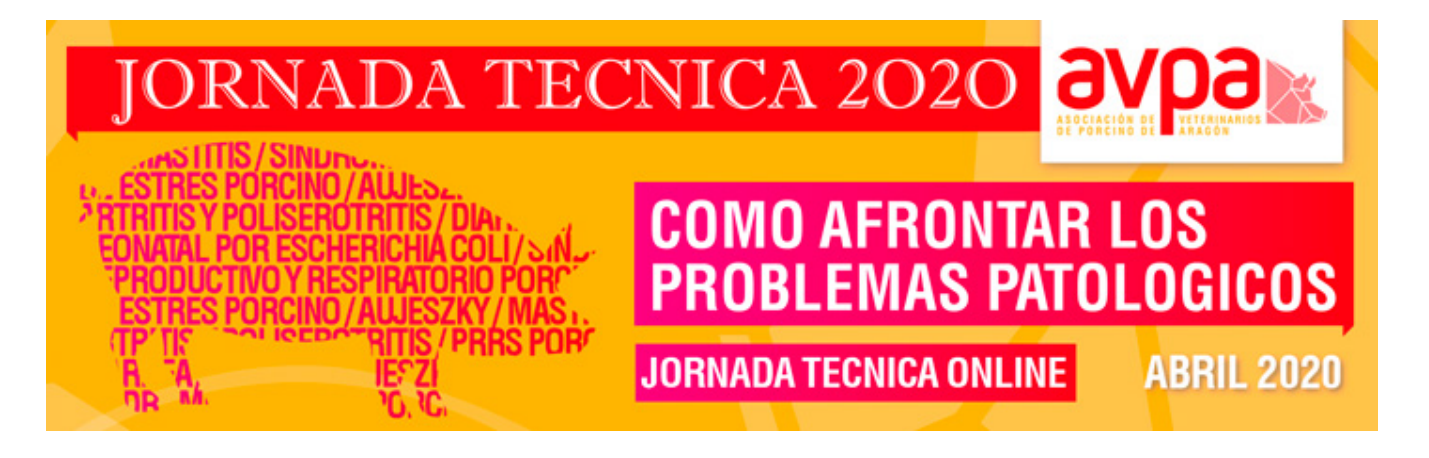

## 4. Al final de la sección "Inscripción" entrar en "Formalizar inscripción con beca". ES SUFICIENTE HACERLO SÓLO UNA VEZ, PARA ESTAR INSCRITO EN LAS 3 SESIONES. <u>LA INSCRIPCIÓN ES GRATUITA</u>

| Todos los inscritos al seminario <i>online</i> dispondrán de un enlace posterior donde ver la grabación en diferido.<br>(*14:00 h Canarias) |
|----------------------------------------------------------------------------------------------------|
| Atención al alumno:                                                                                                    |
| Tel.: 976 461 480                                                                                                    |
| soporte@grupoasis.com                                                                                                    |
| Al formalizar esta inscripción, te inscribes automáticamente a los tres seminarios.                                                         |
| Formalizar inscripción con beca                                                                                                    |

5. A partir de ahí se proporcionan instrucciones en pantalla y el proceso es completamente automático.

6. Antes del comienzo de cada seminario *online* recibirás un email con las instrucciones para acceder al mismo.